# 如何查詢信箱的存取紀錄?

有使用者因某些原因(詳以下案例),誤以為信箱中信件消失或郵件系統異常,為了協助使用者掌握個人 信箱中信件的刪除情況及連線來源IP 位址等資訊,本中心信箱特別提供線上查詢信箱存取記錄的服務。

案例說明:

- 1. 甲的電腦交接給乙,但忘了清除先前郵件軟體的帳號設定,造成乙使用該電腦時仍可收到甲的信件 (有些郵件軟體不管收幾個信箱的信,全都放一起),而誤以為是信件寄送錯誤。
  ○ 若甲查詢信箱存取記錄,將會發現舊電腦的 IP 仍有收信動作。
- 2. 曾用A□B兩部電腦(家裏、學校、或向人借電腦)在收信,因為有些郵件軟體預設會刪除信件(請 參閱「如何設定信箱保留幾日內的郵件?」),若電腦未關機即定時重覆動作,因此當A電腦收信後□ B電腦就收不到信,反之亦然,因而誤以為信件未寄達信箱。
  - 若甲查詢信箱存取記錄,將會發現有多筆不同的來源 IP 位址在收信(或刪信)動作。

信箱存取記錄的查詢服務,操作說明如下:

• NOTCE 注意:查詢結果有可能因資料或程式瑕疵而發生錯誤,如有問題請來信 至opr@net.nthu.edu.tw詢問,謝謝!

#### Step 1. 連線信箱存取記錄查詢系統

- 以下系統可查 POP3 及 IMAP 記錄。
  - 信箱存取記錄查詢系統,包括學生(oz□m98)□台聯大ust□本中心cc等信箱。
  - 。 開啟以下查詢系統於新視窗

#### Step 2. 輸入查詢條件

- 1. 輸入你的信箱帳號及網域。
- 2. 輸入你的密碼。
- 3. 選擇你欲查詢的日期。
- 4. 輸入畫面提示的驗證碼。
- 5. 點選「查詢」。

1/3

## 信箱存取記錄查詢系統 (Mailbox Access Log Query)

| 語言 (Language)         | 正體中文 🚩            |  |  |  |  |
|-----------------------|-------------------|--|--|--|--|
| 帳號 (Account)          | m98.nthu.edu.tw 💌 |  |  |  |  |
| 密碼 (Password)         |                   |  |  |  |  |
| 日期 (Date)             | 今天 (today) 💌      |  |  |  |  |
| 驗證碼 (Validate Code)   | 840099            |  |  |  |  |
| 查詢 (Query) 重設 (Reset) |                   |  |  |  |  |

網路系統組 國立清華大學 計算機與通訊中心

## Step 3. 瀏覽查詢結果

- 1. 查詢結果最上方顯示所輸入的帳號名稱及查詢日期[]
- 2. 結果依時間排序, 各類型以不同顏色顯示, 說明如下:
  - 1. POP3 登入:顯示使用者以 POP3 協定(一般郵件軟體最常用POP3協定來管理信箱)登入信 箱的時間及其連線來源的 IP 位址]
  - POP3 登出:顯示使用者登出時間,及這次連線使用者所刪除的信件數與信箱上未刪前所保留 的信件數,例如,刪除 481 封,保留 759 封,則最後信箱中剩 759-481=278 封。

#### 信箱存取記錄查詢系統

| 語言:正體中文 帳戶名稱: g@m98.nthu.edu.tw 日期:今天 (Today)                          |                 |            |          |                   |         |         |         |  |
|------------------------------------------------------------------------|-----------------|------------|----------|-------------------|---------|---------|---------|--|
| + POP3 登入 + POP3 登出 + 驗證失敗 + IMAP 登入 + IMAP 登出 + IMAP 删除信箱 + IMAP 删除信件 |                 |            |          |                   |         |         |         |  |
| <b>蕉號</b>                                                              | 日期時間            | 資訊         |          |                   | 類型      |         |         |  |
| 1                                                                      | Nov 12 08:24:11 | 140.114.04 |          |                   | POP3 登入 |         |         |  |
| 2                                                                      | Nov 12 08:25:21 | 481 (刪除)   | 759 (保留) | 95.9 MB (刪除前使用空間) |         |         | POP3 登出 |  |
| 3                                                                      | Nov 12 08:33:54 | 140.114    |          |                   |         | POP3 登入 |         |  |
| 4                                                                      | Nov 12 08:33:54 | 0(刪除)      | 278 (保留) | 35.0 MB (刪除前使用空間) |         |         | POP3 登出 |  |
| 5                                                                      | Nov 12 08:43:54 | 140.114    |          |                   |         | POP3 登入 |         |  |
| 6                                                                      | Nov 12 08:43:55 | 0(刪除)      | 279 (保留) | 35.0 MB (刪除前使用空間) |         |         | POP3 登出 |  |

- 3. IMAP 登入:顯示使用者以 IMAP 協定(本中心 Webmail透過 IMAP 協定來管理信箱)登入 信箱的時間及其連線來源的 IP 位址[]
- 4. IMAP 登出:顯示使用者登出時間。
- 5. IMAP 刪除信件:顯示使用者所刪除的信件 Message-ID[]

×

| 39 | Jul 8 16:09:12 | 140.114.63.191                                                        | IMAP 登入   |
|----|----------------|-----------------------------------------------------------------------|-----------|
| 40 | Jul 8 16:09:12 | 删除信件 (INBOX - 35a4145709e9842990d9ee5b43c25edd@localhost.localdomain) | IMAP 删除信件 |
| 41 | Jul 8 16:09:12 | 删除信件 (INBOX - 49acf40306cc9e7027423d906bf4f177@localhost.localdomain) | IMAP 删除信件 |
| 42 | Jul 8 16:09:12 | 删除信件 (INBOX - 001901c9fe44\$198f9040\$170010ac@your48a13c759a)        | IMAP 删除信件 |
| 43 | Jul 8 16:09:12 | 删除信件 (INBOX - daf7f505ad3b4a608d52998c3d97482a@e3.nctu.edu.tw)        | IMAP 删除信件 |
| 44 | Jul 8 16:09:12 | 删除信件 (INBOX - 645FEDCC9FE84183AEBC2CB4C53EB67F@acc2a03ce16ccf)        | IMAP 删除信件 |
| 45 | Jul 8 16:09:12 | 刪除信件 (INBOX - 006f01c9feaf\$b09bc420\$8a48728c@LIBSHCHANG)            | IMAP 删除信件 |
| 46 | Jul 8 16:09:12 | 删除信件 (INBOX - b89459c4e370e2ebad4dd18c7f3a0062@localhost.localdomain) | IMAP 删除信件 |
| 47 | Jul 8 16:09:12 | 删除信件 (INBOX - E5268468187E43D1A7D0D722ADEED943@wua84214be3b8c)        | IMAP 删除信件 |
| 48 | Jul 8 16:09:12 | 刪除信件 (INBOX - 4mA4RSYs.1246947046.2854340.oia@my.nthu.edu.tw)         | IMAP 删除信件 |
| 49 | Jul 8 16:09:12 | 删除信件 (INBOX - B9E320AD921F401E820AA656DD482502@u)                     | IMAP 删除信件 |
| 50 | Jul 8 16:09:12 | 删除信件 (INBOX - mJ3xcn01.1247015512.6994030.oia@my.nthu.edu.tw)         | IMAP 删除信件 |
| 51 | Jul 8 16:09:12 | 删除信件 (INBOX - 7bd308cdd82bf5c72e3ef631ce15298a@www.ccrp.nthu.edu.tw)  | IMAP 删除信件 |
| 52 | Jul 8 16:09:12 | 删除信件 (INBOX - 003501c9ff7e\$f625bbc0\$8e30728c@wschou)                | IMAP 删除信件 |
| 53 | Jul 8 16:09:13 |                                                                       | IMAP 登出   |

#### 無存取記錄

 若看到以下訊息,表示您選擇查詢的那一天並無存取記錄,若為今天,可能記錄尚未轉入,請稍候 再查(約十分)。

信箱存取記錄查詢系統

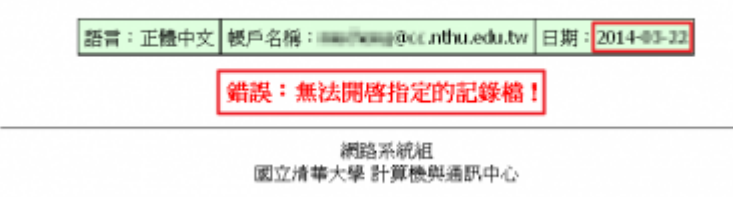

From: https://net.nthu.edu.tw/netsys/ - 網路系統組

Permanent link: https://net.nthu.edu.tw/netsys/faq:mail\_poplog\_query

Last update: 2020/05/29 12:37